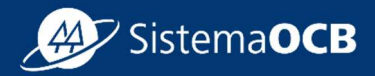

# Manual Sistema CNI Cadastro do Instrutor Autônomo

Etapas: Cadastro do instrutor, Ordem de serviço, Status do cadastro, Atualização do cadastro, Cadastro de PJ, Cadastro de NF, Relatórios e Recebimento de email

JUNHO | 25

Gerência de Desenvolvimento de Cooperativas - GEDEC

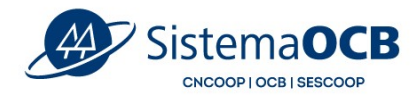

# SUMÁRIO

| 1.  | Apresentação                   | 5    |
|-----|--------------------------------|------|
| 2.  | Criação do Login               | 5    |
| 3.  | Cadastro do Instrutor autônomo | 9    |
| 4.  | Ordem de Serviço               | . 14 |
| 5.  | Status do cadastro             | . 16 |
| 6.  | Atualização do cadastro        | . 17 |
| 7.  | Cadastrar Pessoa Jurídica      | . 18 |
| 8.  | Cadastro de Nota Fiscal        | . 21 |
| 9.  | Relatórios                     | . 23 |
| 10. | Recebimento de E-mail          | . 24 |

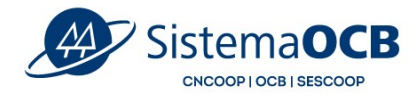

## 1. Apresentação

Olá! Seja bem-vindo ao **tutorial do Cadastro Nacional de Instrutores** do Sescoop. Nesse material vamos apresentar o **Cadastro de instrutor autônomo.** 

Você aprenderá a:

- criar o login de acesso,
- realizar o cadastro de instrutor autônomo,
- aprovar uma ordem de serviço,
- atualizar o cadastro,
- alterar seu cadastro para PJ (cadastrar sua própria empresa),
- aceitar o convite de outra PJ,
- cadastrar e enviar uma NF para pagamento,
- acessar os relatórios de saldo de horas e agenda do instrutor, e
- como parametrizar as notificações enviadas por e-mail.

Vamos lá?

## 2. Criação do Login

O **instrutor autônomo** deverá realizar o cadastro através do link: <u>https://somoscooperativismo.coop.br/institucional/sescoop/cadastro-nacional-de-instrutores</u>

O primeiro passo é clicar em Cadastre-se na tela inicial do Portal.

| SistemaOCB<br>CNCOOP I OCB I SESCOOP                                                                                                    |  |
|----------------------------------------------------------------------------------------------------|--|
| Institucional × Cooperativismo × Soluções × Conteúdos × Contatos × ©                                                                                                    |  |
| Home + Institucional + Sescoop + Cadastro Nacional de Instrutores<br>Cadastro Nacional de Instrutores (CNI)<br>Agora você pode fazer parte de um banco de dados nacional para trabalhar com quem coopera<br>Perguntas frequentes Acesse Cadastre-se Cadastre-se |  |
| Como funciona o CNI?                                                                                                    |  |

Em seguida, será apresentado um formulário com os campos para preenchimento dos cadastros. Para iniciar, insira seu CPF e clique em **Próximo**.

| tro para ter acesso ao sistema |                                                    |                      |          |
|--------------------------------|----------------------------------------------------|----------------------|----------|
| Seus dados                     | Dados do suo entidode                              | Dados do Responsável | Enviadol |
|                                | Seus dados     Campo de prem     Informe seu CPF + | chimento obrigatório |          |
|                                |                                                    | Próximo              |          |
|                                |                                                    |                      |          |

Selecione então, o tipo de login:

- Para se cadastrar como instrutor autônomo, selecione o tipo *Instrutor Convidado ou Instrutor Autônomo (selecione esta opção, caso seja instrutor convidado ou instrutor autônomo)* e clique em **Próximo**.

| SistemaOCB<br>CNCOOPIOCBISESCOOP                         |                                                                                            |
|----------------------------------------------------------|--------------------------------------------------------------------------------------------|
| Cadastro<br>Faça seu cadastro para ter acesso ao sistema |                                                                                            |
| Seus dados                                               | Dados da sua entidade Dados do Responsável Envlado!                                        |
|                                                          | 2. Dados da sua entidade<br>* Campos de preenchimento obrigatório                          |
|                                                          | Você está vinculado a:*                                                                    |
|                                                          | Unidade Estadual (uso exclusivo para<br>colaboradores do Sistema OCE)                      |
|                                                          | Cooperativa (uso exclusivo para<br>membros de cooperativas)                                |
|                                                          | Pessoa jurídica (selecione esta opção,<br>caso deseje fazer o cadastro da sua<br>empresa)  |
|                                                          | Autônomo (selecione esta opção, caso<br>seja instrutor convidado ou instrutor<br>autônomo) |
|                                                          |                                                                                            |
|                                                          |                                                                                            |
| < Voltar                                                 | r Próximo                                                                                  |

Preencha os demais campos do formulário e clique em **Próximo**.

| Seus dados | Dados da sua entidade                   | Dados do Responsável                        | Enviadol |
|------------|-----------------------------------------|---------------------------------------------|----------|
|            | 3. Dados do<br>* Campos de pre          | Responsável<br>eenchimento obrigatório      |          |
|            | Preencha os camp<br>cadastro e ter ace: | os abaixo para criar seu<br>sso ao sistema. |          |
|            | Nome *                                  |                                             |          |
|            | E-mail *                                |                                             |          |
|            | Confirmação de e-                       | mail *                                      |          |
|            |                                         |                                             |          |
|            | Teletone *                              |                                             |          |
|            |                                         |                                             |          |

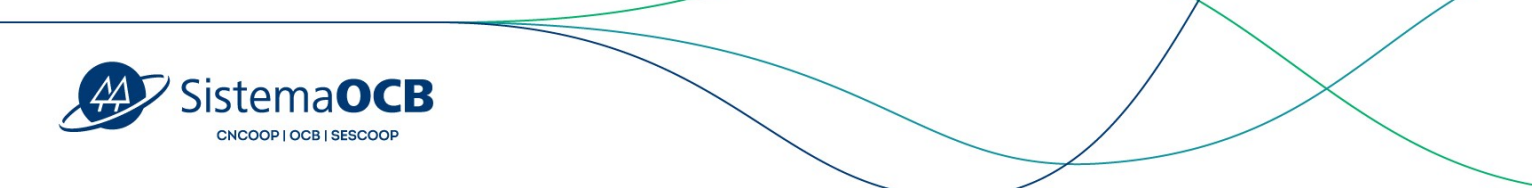

Cadastre sua senha e clique em **Próximo**. Atenção para os requisitos de segurança para criação da senha.

| Seus dados | Dados da sua entidade            | Dados do Responsável                                | Enviado  |
|------------|----------------------------------|-----------------------------------------------------|----------|
|            |                                  |                                                     |          |
|            | 3. Dados do l<br>* Campos de pre | Responsável<br>enchimento obrigatório               |          |
|            | Preencha os campo                | s abaixo para criar seu                             |          |
|            | cadastro e ter aces              | so ao sistema.                                      |          |
|            | Senha *                          | 0                                                   |          |
|            | •••••                            | $\bigcirc$                                          |          |
|            | Confirmação de se                | • Mínimo de 8 caracteres "                          | /        |
|            |                                  | Não conter espaços em t     Conter pelo menos 1 núm | oranco 🗸 |
|            |                                  | Conter pelo menos 1 letra                           | a 🗸      |
|            |                                  |                                                     |          |
|            | oltar                            | Próvimo                                             |          |
|            | Juli                             | PIOAIIIO                                            | · .      |

Após clicar em Próximo, você receberá um e-mail para ativação do seu cadastro.

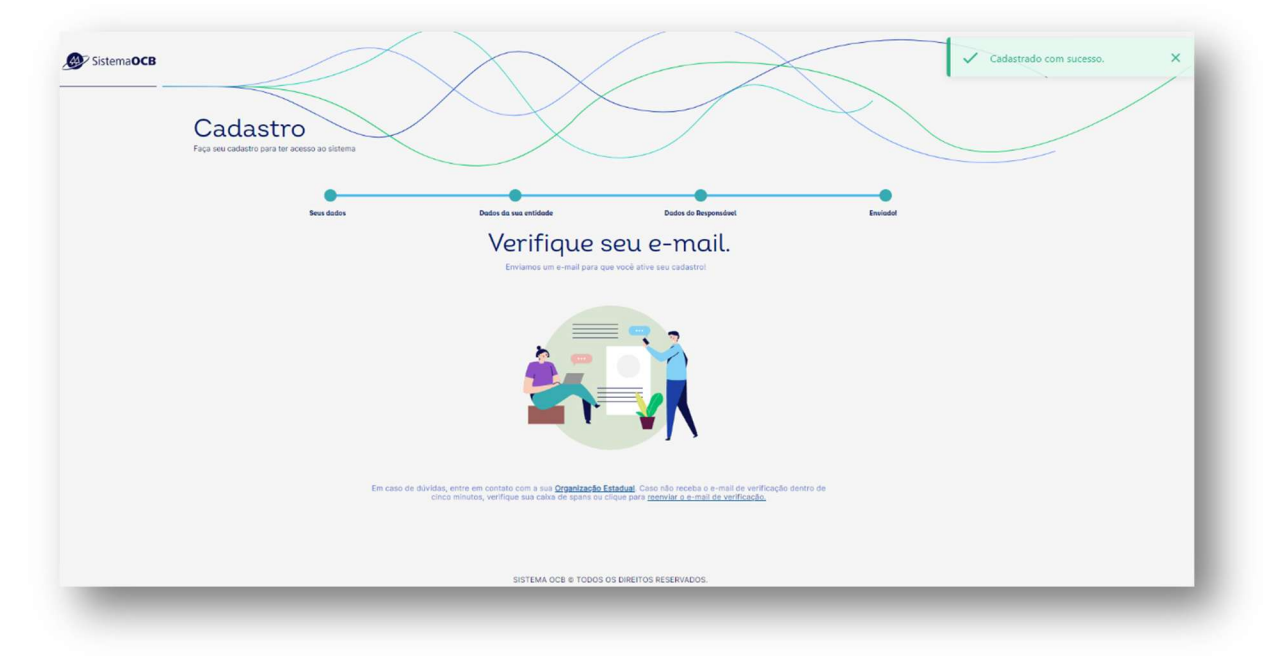

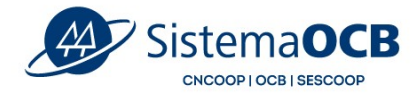

#### Acesse o e-mail informado no cadastro e clique em Ativar Cadastro.

| Clique no botão abaixo para confirmar seu endereço de e-mail e ativar o seu cadastro: |  |
|---------------------------------------------------------------------------------------|--|
| Ativar Cadastro                                                                       |  |
|                                                                                       |  |

Com o cadastro ativo, insira seus dados de acesso e clique no botão Entrar no Sistema.

| Cada | Entrar no sistema<br>astro Nacional de Instrutores |
|------|----------------------------------------------------|
|      | Insira seus dados abaixo para entrar no sistema.   |
|      | E-mail ou CPF                                      |
|      | Seu e-mail ou 000.000.000-00                       |
|      | Senha                                              |
|      |                                                    |
|      | Esqueceu sua senha?                                |
|      | Entrar no Sistema                                  |
|      | Novo usuário? Cadastre-se                          |
|      | SISTEMA OCB © TODOS OS DIREITOS RESERVADOS.        |

## 3. Cadastro do Instrutor autônomo

Na tela inicial, você poderá acompanhar o status do seu cadastro. Para iniciar o preenchimento, clique em **Realizar cadastro**.

| Sis<br>cr                        | tema <b>OCB</b>                                                                                                    |                                                              |            |           |  |
|----------------------------------|----------------------------------------------------------------------------------------------------|--------------------------------------------------------------|------------|-----------|--|
| Progresso do Regis               | tro<br>1                                                                                                    | 2                                                            | 3          | 4         |  |
| Status do<br>Cadam<br>Os dados i | Em cadastro/revisão<br>Cadastro:<br>ro nilo envisão<br>de cadastro são importantes para o SESCOOP garantir que você está apto(a) a pr | Aguandando anáite<br>estar os seniços. Preencha com atenção. | Em análise | Resultado |  |
|                                  | Realize o seu cadastro para dar prosseguimento ao processo de registro.                                                               |                                                              |            |           |  |
| B Real                           | lizar cadastro                                                                                                    |                                                              |            |           |  |

A primeira aba **Dados pessoais** consiste no preenchimento das informações gerais do Instrutor. Lembre-se de clicar em **Salvar e continuar** ao final de cada aba.

| ados Gerais                    |               |                     |        |
|--------------------------------|---------------|---------------------|--------|
| PF/MF                          | Nome          | Tipo de vínculo     | E-mail |
| ata de Nascimento * 👘          | RG *          | Órgão Emissor *     |        |
| exo<br>) Masculino () Feminino | Profissão *   | Nº no Conselho      |        |
| ndereço                        |               |                     |        |
| ep * Endereço                  | Número * Comp | lemento UF 👻 Cidade | Bairro |

Na sequência, informe os dados da aba **Formação profissional**. Será necessário inserir um documento que comprove as informações, como cópia do diploma e certificado de conclusão de curso.

| ados de formação profis | sional |                |                 |                                 |
|-------------------------|--------|----------------|-----------------|---------------------------------|
| ïpo de formação *       | ▼ Curs | so *           | Carga horária * | Nome da Instituição Formadora * |
| ituação                 | ✓ Ano  | de conclusão * |                 |                                 |

| Siste | DPIOCEISESCOOP                       |  |
|-------|--------------------------------------|--|
|       | Clique no botão "Adicionar arquivos" |  |
|       | + Adicionar arquivos                 |  |

O próximo passo é preencher as informações referentes à **Experiência profissional**. Também é necessário inserir um documento que comprove cada experiência informada, como atestado de capacidade técnica e nota fiscal de serviço prestado.

| escreva suas expe          | iências profissionais         |                          |                 |                      |
|----------------------------|-------------------------------|--------------------------|-----------------|----------------------|
| NPJ *                      | Empresa onde prestou o treina | Treinamento Ministrado * | Carga Horária * | Ano do treinamento * |
| mprovante de experi        | ência                         |                          |                 |                      |
|                            |                               |                          |                 |                      |
| Clique no bo               | tão "Adicionar arquivos"      | 📋 Remover                | r               |                      |
|                            |                               |                          |                 |                      |
| :<br>:<br>:<br>:<br>:<br>: |                               |                          |                 |                      |

Na aba seguinte, **Área de conhecimento**, informe em quais áreas e subáreas do conhecimento você está apto a prestar serviços. Será necessário comprovar a aptidão para cada área do conhecimento selecionada.

**Importante:** você terá a opção de selecionar uma formação profissional ou uma experiência profissional cadastrada nas abas anteriores para comprovar a aptidão na área de conhecimento.

|                             |                                        |                                    | $\rightarrow$                                                   | </th     |
|-----------------------------|----------------------------------------|------------------------------------|-----------------------------------------------------------------|----------|
|                             | CB<br>NP                               |                                    |                                                                 | $\times$ |
|                             |                                        |                                    |                                                                 |          |
| < Dados pessoais 🤡          | Formação profissional 🥥                | Experiência profissional 🤗         | Área de conhecimento                                            |          |
| Informe suas áreas de co    | nhecimento                             |                                    |                                                                 |          |
| Área de conhecimento *      | <ul> <li>Tempo de atuação *</li> </ul> | ▼ Pessoa Jurídica ▼                | Remover                                                         |          |
| Tipo de Comprovante         | ¥                                      |                                    |                                                                 |          |
| Selecione se deseja comprov | ar a aptidão para prestar serviços na  | a área de conhecimento indicada co | om os dados informados na aba Formação Profissional ou Experiêr | ncia     |
| Profissional.               |                                        |                                    |                                                                 |          |

O passo seguinte, aba **Documentos**, consiste na apresentação dos documentos necessários e da data de validade quando solicitada.

| 0   | Dados pessoais 🛛 🛇 | Formação profissional | Experiência profissional 🤡 | Área de conhecimento | Documentos 🤡 |
|-----|--------------------|-----------------------|----------------------------|----------------------|--------------|
| Gru | po de documentos   |                       |                            |                      |              |
|     |                    |                       |                            |                      |              |
|     |                    |                       |                            |                      |              |

Na aba **Sescoop Responsável**, selecione as Unidades estaduais que você tem interesse em prestar serviços.

**Importante destacar** que uma das unidades indicadas será responsável pela análise do seu cadastro.

| Representante Legai                         | Pessoa Juridica                                  | <ul> <li>Instrutores</li> </ul>                    | Documentos 🥝                  | Sescoop Responsável   | A Finalizar |            |            |            |            |            |            |            |            |
|---------------------------------------------|--------------------------------------------------|----------------------------------------------------|-------------------------------|-----------------------|-------------|------------|------------|------------|------------|------------|------------|------------|------------|
| Selecione uma ou ma                         | is organizações estadua                          | s do Sescoop para as qu                            | ais a sua empresa prest       | ará serviço.          |             |            |            |            |            |            |            |            |            |
| Algumas organizaçõ<br>Consulte os editais o | es estaduais podem re<br>las unidades selecionae | alizar uma etapa de ava<br>las para maiores detalt | iliação após a aprovaç<br>es. | ão dos dados cadastra | s.          |            |            |            |            |            |            |            |            |
| Organizações estadu                         | ais: para acessar o edit                         | al do estado de interes                            | se, clique em 🔓 :             |                       |             |            |            |            |            |            |            |            |            |
| SESCOOP/AC                                  | SESCOOP/AL                                       | SESCOOP/AM                                         | SESCOOP/AP                    | SESCOOP/BA            | SESCOOP/CE  | SESCOOP/DF | SESCOOP/ES | SESCOOP/GO | SESCOOP/MA | SESCOOP/MG | SESCOOP/MS | SESCOOP/MT | SESCOOP/PA |
|                                             | -                                                |                                                    |                               |                       | SESCOOP/RN  |            |            |            | SESCOOP/SE |            |            |            |            |

Atenção: uma vez aprovado por uma organização estadual do Sescoop, o cadastro ficará habilitado para as demais UFs indicadas na aba Sescoop responsável.

Você também poderá, posteriormente, incluir outras organizações estaduais do Sescoop.

Para concluir as indicações, é necessário marcar a confirmação de aceite dos termos dos editais das organizações estaduais selecionadas.

| SistemaOCB<br>CNCOOP   OCB   SESCOOP |                                                                     |                   |
|--------------------------------------|---------------------------------------------------------------------|-------------------|
| Confirmo que li e estou de           | acordo com os termos e condições dos editais das organizações estad | uais selecionadas |

Portanto, não se esqueça de ler as regras contidas em cada edital antes de submeter o cadastro para a análise do Sescoop. Clique no ícone em destaque para ler o edital disponibilizado pela Organização Estadual.

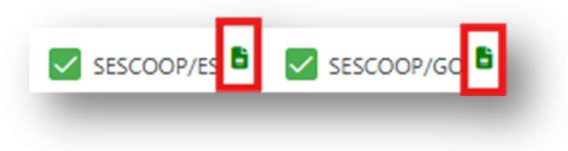

Após o preenchimento de todos os dados obrigatórios, na aba **Finalizar** clique em **Submeter**.

Pronto! O cadastro do instrutor foi enviado e você deverá aguardar a análise do Sescoop.

Se necessário, você poderá revisar o cadastro clicando no botão **Retornar cadastro para revisão**.

| Em cadastro/revisão                                                            | 2<br>Aguardando análise                                                           | 3<br>Em anàlise | 4<br>Resultado |
|--------------------------------------------------------------------------------|-----------------------------------------------------------------------------------|-----------------|----------------|
| itatus do Cadastro:                                                            |                                                                                   |                 |                |
| Enviado                                                                        |                                                                                   |                 |                |
|                                                                                |                                                                                   |                 |                |
| Aguarde a finalização da análise dos dados pela Organização estadual.          |                                                                                   |                 |                |
|                                                                                |                                                                                   |                 |                |
|                                                                                |                                                                                   |                 |                |
| análise dos dados cadastrais será realizada por uma das organizações estaduais | de interesse que você selecionou. Caso necessário, ajustes podem ser solicitados. |                 |                |
| análise dos dados cadastrais será realizada por uma das organizações estaduais | de interesse que você selecionou. Caso necessário, ajustes podem ser solicitados. |                 |                |

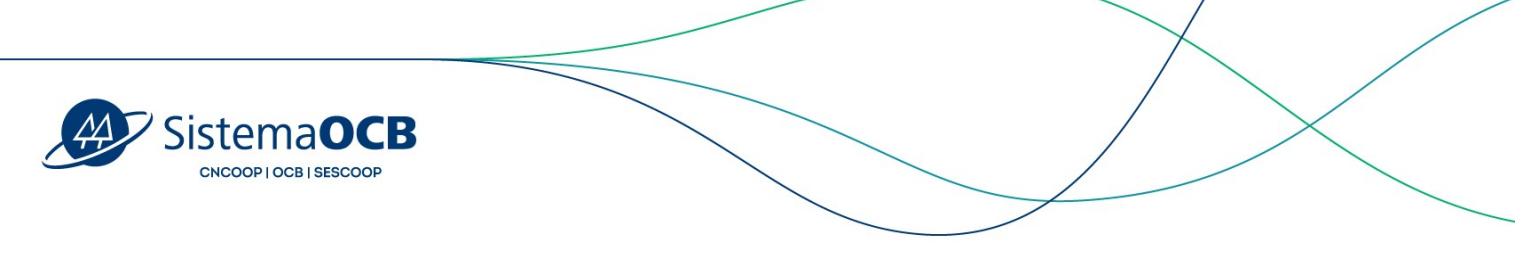

## 4. Ordem de Serviço

Após aprovação realizada por uma Organização Estadual, o cadastro do instrutor ficará disponível a todos os Sescoops Responsáveis que foram selecionados no ato do cadastro.

A Organização Estadual fará a contratação do Instrutor através do sistema GDH, e no momento da aprovação da Solução (curso, palestra etc), será enviada uma ordem de serviço para o Instrutor contratado.

As Ordens de Serviços geradas ficarão disponíveis no menu Ordens de Serviços.

| ><br>lastro de Pessoa | Início > Ordens de Serviço | ço      |                              |                                                  |                   |    |          |                  |               |
|-----------------------|----------------------------|---------|------------------------------|--------------------------------------------------|-------------------|----|----------|------------------|---------------|
| uta                   |                            |         |                              |                                                  |                   |    |          |                  |               |
| astro de instrutor    | Instrutor                  | T Emp   | presa                        | T Código da OS                                   | Título da solução | T  | UF       | T                |               |
| ens de Serviço        |                            |         |                              |                                                  |                   |    |          |                  |               |
| tórios                |                            |         |                              |                                                  |                   |    |          | Parcela          | mentos Meu hi |
| bimento de E-mail     | Instrutor                  | Empresa | Código da OS                 | Título da solução                                |                   | UF | Situação | Nota fiscal ①    | Ações         |
|                       |                            |         | 0001/2024.324205.372175-GO   | Programa de Formação Liderança Jovem             |                   | GO | PENDENTE |                  | Ð             |
| rios                  |                            |         | 0907/2024.324205.372175-MS   | Curso Administrando Situações de Conflito        |                   | MS | ACEITA   | Anexar nova NF   | θ             |
|                       |                            |         | 0702/2024.324205.372175.1-GO | Palestra Ferramenta SW2H.                        |                   | GO | ACEITA   | Anexar nova NF   | e e •         |
|                       |                            |         | 0696/2024.324205.372175.1-GO | Palestra Baboração e Acompanhamento PDI/ODL      |                   | GO | ACEITA   | Anexar nova NF   | 0             |
|                       |                            |         | 0695/2024.324205.372175.2-GO | Palestra Feedbacks informais e estruturados      |                   | GO | ACUTA    | Anexar nova NF   | 0             |
|                       |                            |         | 0694/2024.324205.372175.2-GO | Palestra Feedback e Conversas de Desenvolvimento |                   | GO | ACEITA   | Anexar nova NF   | 0             |
|                       |                            |         | 0701/2024.324205.372175.1-GO | Palestra Feedback e Feedfoward - Gestores        |                   | GO | ACEITA   | Anexar nova NF   | 0.0           |
|                       |                            |         | 070012024 224205 272175 1 CO | Dijertra Eastibaric e Eastifounuti - Literar     |                   | 60 | 1000     | Annual annual ME | 0.0           |

Clique no ícone **PDF** para acessar a Ordem de Serviço desejada. É nesse momento que o instrutor poderá aceitar ou negar a OS.

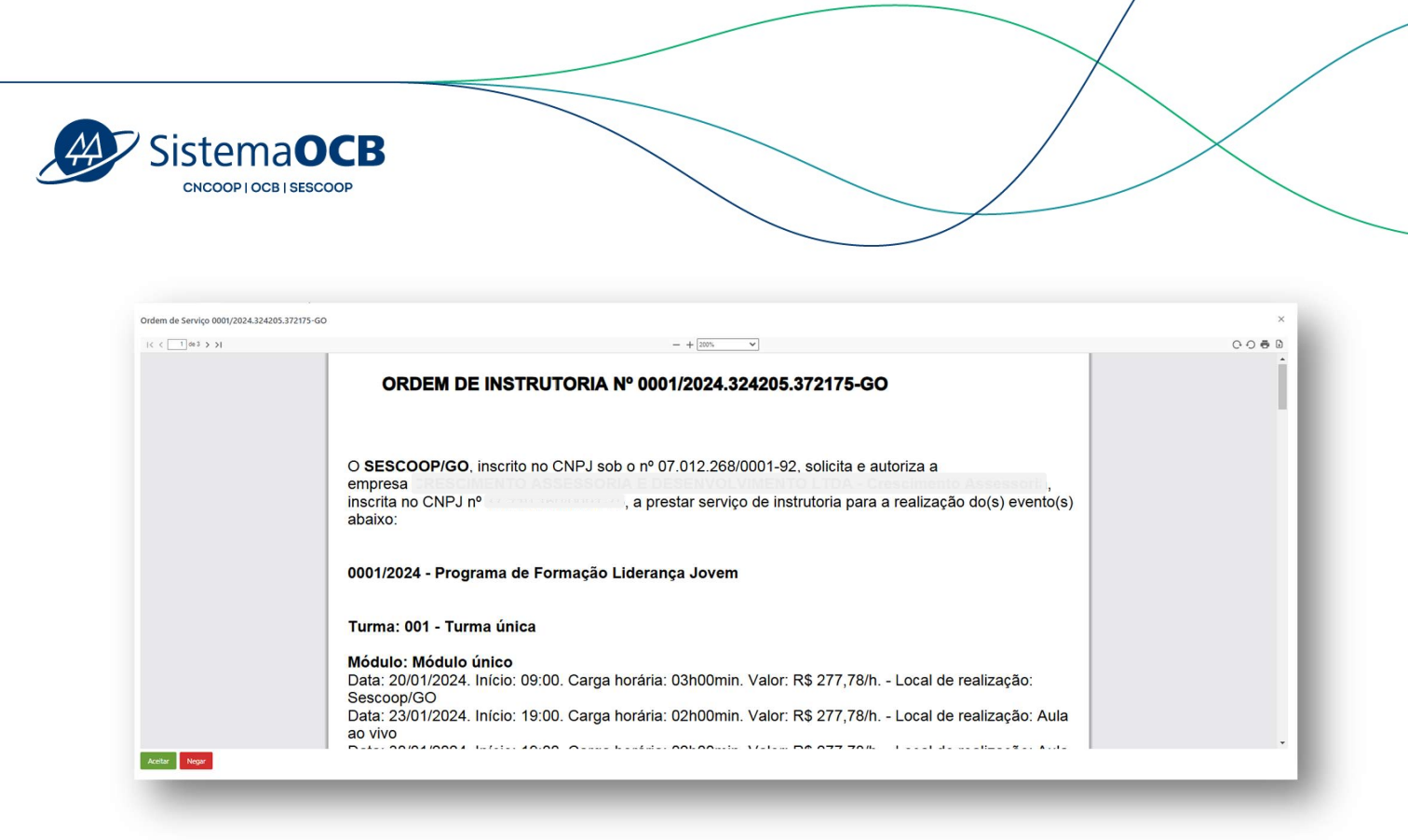

Para aceitar a OS, clique no botão **Aceitar** e em seguida clique no botão **Sim** para confirmar as condições do documento.

| Sim Cancelar | Confirma aceitar | as condições desta OS para todos os efeitos de direito? |
|--------------|------------------|---------------------------------------------------------|
|              | Sim Cancelar     |                                                         |
|              |                  |                                                         |

Após o aceite pelo instrutor, será enviado uma notificação por e-mail para o Analista responsável pela contratação na Organização Estadual.

| adastro de Pessoa<br>rídica | Início > Ordens de Serviço | 0       |                              |                                                  |                  |       |          |                |                       |
|-----------------------------|----------------------------|---------|------------------------------|--------------------------------------------------|------------------|-------|----------|----------------|-----------------------|
| ladastro de Instrutor       | Instrution                 | T       | Emmasa                       | Cárlino da OS                                    | Thuin da solurão | T IIF |          |                | -                     |
| Jrdens de Serviço           | 101000                     |         | Tribuese                     |                                                  | There as solução | 1     |          | -              |                       |
| Relatórios                  |                            |         |                              |                                                  |                  |       |          | Parce          | amentos Meu histórico |
| Recebimento de E-mail       | Instrutor                  | Empresa | Código da OS                 | Título da solução                                |                  | UF    | Situação | Nota fiscal 🛈  | Ações                 |
|                             |                            |         | 0001/2024.324205.372175-GO   | Programa de Formação Liderança Jovem             |                  | GO    | ACEITA   | Anexar nova NF | 0                     |
| uarios                      |                            |         | 0907/2024.324205.372175-M5   | Curso Administrando Situações de Conflito        |                  | MS    | ACEITA   | Anexar nova NF | Ð                     |
|                             |                            |         | 0702/2024.324205.372175.1-GO | Palestra Ferramenta SW2H.                        |                  | GO    | ACEITA   | Anexar nova NF | ə a •                 |
|                             |                            |         | 0696/2024.324205.372175.1-GO | Palestra Elaboração e Acompanhamento PDI/ODL     |                  | GO    | ACEITA   | Anexar nova NF | 0                     |
|                             |                            |         | 0695/2024.324205.372175.2-GO | Palestra Feedbacks informais e estruturados      |                  | GO    | ACEITA   | Anexar nova NF | 0                     |
|                             |                            |         | 0694/2024.324205.372175.2-GO | Palestra Feedback e Conversas de Desenvolvimento |                  | GO    | ACEITA   | Anexar nova NF | 0                     |
|                             |                            |         | 0701/2024.324205.372175.1-GO | Palestra Feedback e Feedfoward - Gestores        |                  | GO    | ACEITA   | Anexar nova NF | 0 0                   |
|                             |                            |         | 0700/2024.324205.372175.1-GO | Palestra Feedback e Feedfoward - Lideres         |                  | GO    | ACEITA   | Anexar nova NF | 0 0                   |

O instrutor poderá visualizar o seu histórico de cursos realizados clicando no botão **Meu histórico**.

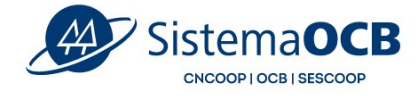

| ome:<br>lefone:                                              |           |                                                                                          | Celular:                                                        |          |                                    |                   |           |          |  |
|--------------------------------------------------------------|-----------|------------------------------------------------------------------------------------------|-----------------------------------------------------------------|----------|------------------------------------|-------------------|-----------|----------|--|
| olução <b>T</b> Nº                                           | T         | Módulo <b>T</b> Turma                                                                    | Т С.Н.                                                          | Cooper   | rativa 🍸                           | Ano <b>T</b>      | Q Busc    | ar       |  |
| Solução †↓                                                   | Nº †↓     | Modulo î↓                                                                                | Turma †↓                                                        | сн<br>†↓ | Nota<br>Média<br>da<br>Turma<br>↑↓ | Cooperativa<br>↑↓ | Ano<br>↑↓ | UF<br>↑↓ |  |
| Curso Escola de<br>Ideres do Sicoob<br>Cooprem               | 0363/2025 | Módulo 3 -<br>Comunicação Eficaz,<br>Escuta Ativa e<br>Feedback                          | Escolade Lideres do<br>Sicoob Cooprem                           | 08:00    |                                    | SICOOB<br>COOPREM | 2025      | GO       |  |
| Assertividade e<br>ieedback Efetivo                          | 0237/2024 | Módulo II -<br>ESTRATÉGIAS DE<br>FEEDBACK E<br>FEEDFOWARD COM<br>BASE NA<br>NEUROCIÈNCIA | Assertividade e<br>Feedback Efetivo                             | 04:00    |                                    | UNIMED<br>CERRADO | 2024      | GO       |  |
| ssertividade e<br>eedback Efetivo                            | 0237/2024 | Módulo I -<br>COMUNICAÇÃO<br>ASSERTIVA                                                   | Assertividade e<br>Feedback Efetivo                             | 04:00    |                                    | UNIMED            | 2024      | GO       |  |
| Curso -<br>Comunicação<br>stratégica e<br>Dratória Influente | 0193/2024 | Modulo 1                                                                                 | Funcionários                                                    | 12:00    | 9.92                               | COOPANEST-<br>GO  | 2024      | GO       |  |
| Curso<br>Idministrando<br>Situações de<br>Conflito           | 0907/2024 | Curso Administrando<br>Situações de Conflito                                             | Curso<br>Administrando<br>Situações de<br>Conflito, Instrutora: | 12:00    | 9.63                               | SESCOOP/MS        | 2024      | MS       |  |

## 5. Status do cadastro

O instrutor poderá acompanhar o status do cadastro na tela inicial do sistema.

| Em cadastro/revisão                                                                                             | 2<br>Aguardando análise                    | 3<br>Em análise | 4<br>Resultado |
|----------------------------------------------------------------------------------------------------|--------------------------------------------|-----------------|----------------|
| itatus do Cadastro:                                                                                             |                                            |                 |                |
| Cadastro não enviado                                                                                            |                                            |                 |                |
| Ds dados de cadastro são importantes para o SESCOOP garantir que você está apto(a) a                            | vrestar os serviços. Preencha com atenção. |                 |                |
|                                                                                                    |                                            |                 |                |
|                                                                                                    |                                            |                 |                |
| Realize o seu cadastro para dar prosseguimento ao processo de registro.                                         |                                            |                 |                |
|                                                                                                    |                                            |                 |                |
| ter and the second second second second second second second second second second second second second second s |                                            |                 |                |
| B Realizar cadastro                                                                                             |                                            |                 |                |
| Realizar cadastro                                                                                               |                                            |                 |                |

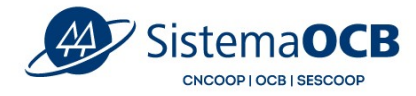

Os status do cadastro são:

- Cadastro não enviado: aguardando o cadastro ser preenchido e enviado para análise;
- Enviado: quando o instrutor enviar o cadastro para análise;
- Em análise: quando a Organização Estadual inicia a análise do cadastro;
- Aprovado: quando a Organização Estadual aprova o cadastro;

- Aguardando ajustes do instrutor: quando a Organização Estadual solicita ajustes no cadastro;

- Ajustes realizados pelo instrutor: quando o Instrutor realiza os ajustes solicitados;

- Revisão Instrutor: quando o Instrutor inicia a revisão do cadastro.

Depois que o cadastro for aprovado pela Organização Estadual, o instrutor visualizará dessa forma:

|                       | E Contraction of the second second seco |                       |
|-----------------------|----------------------------------------------------------------------------------------------------|-----------------------|
| Carlactro de Persoa   | inico > Cadastro de pessos Jurídica                                                                                                    |                       |
| Juridica              | Status do Cadastro:                                                                                                    | Aprovado por:         |
| Cadastro de Instrutor | Arrowski                                                                                                    | 555000/60             |
| Ordens de Serviço     | Consultar os dados do meu cadastro                                                                                                    |                       |
| Relatórios            | Cique no bollo "Ver calestro" para ter acesso aos dedos do seu calestro                                                                                                    |                       |
| Recebimento de E-mail |                                                                                                    | @ Vier carditation    |
| Nusirios              |                                                                                                    |                       |
|                       | Editar os dados do meu cadastro<br>Cieja no bola: Tatr catario: par ellar o dados to seu catarito<br>Ser i reculardo a mó par a alian el asanação da Senaca<br>Mesas ogoja, voio as aluanta a O do maio, conderinancia industare, adocionar representantes legas e alualizar os dados da empresa.                                                                                                    |                       |
|                       |                                                                                                    | Editar Cadastro       |
|                       | Atualizar os dados de forma rápida<br>Clou no otolo Xualtar informação: para autara informações de forma rápida<br>Não executa de entró para na na atúlize a procedo as tecesos.<br>Nas executa de entró para na na atúlize a procedo as teresos e folcar e entener Organizações Endudas, considar noval instrutores, teeniar conste e devincular instrutores.                                                                                                    |                       |
|                       |                                                                                                    | Atualizar informações |
|                       | Suspender meu cadastro<br>Enqueto o su cadato etter superts, von rilo poderi pretar verigo para o Secono.<br>Vodi poderi altar o su cadato romenteta qualquer momento, o qua necessariamente deveri passar pela antilite e aproação do Secono.                                                                                                    |                       |
|                       |                                                                                                    | Suspender Cadastro    |
|                       |                                                                                                    |                       |

## 6. Atualização do cadastro

O Instrutor poderá atualizar o seu cadastro a qualquer momento, exceto enquanto estiver em análise pela Organização Estadual.

Para visualizar as informações do cadastro, o instrutor deverá clicar no botão Ver cadastro.

| Sister                                                                                                    | OCB   SESCOOP                                                                                                    |                            |
|----------------------------------------------------------------------------------------------------|----------------------------------------------------------------------------------------------------|----------------------------|
|                                                                                                    | E Inico > Cadatto de persos jurídica                                                                                                    | ~                          |
| Cidastro de resoa Cidastro de resoa Cidastro de tectutor Cidastro de tectutor Cidastro de tectutor Rico Ordens de Serviço Retaciónos | Status de Cadatore:<br>Anomatio<br>Consultar os dados do meu cadastro<br>Citar en ballio Ver cadatori pas ter azena sos dadas do su: cadator | Aprovado por:<br>180009400 |
| Recebimento de E-mail     Unuários                                                                                                   |                                                                                                    | 🗣 Yer cadatru              |

Para atualizar informações como documentação, CND vencida, convidar novos instrutores, adicionar representantes legais e atualizar os dados da empresa, o instrutor deverá clicar no botão **Editar cadastro**. Nessa opção, será necessário o novo envio para análise e aprovação do Sescoop.

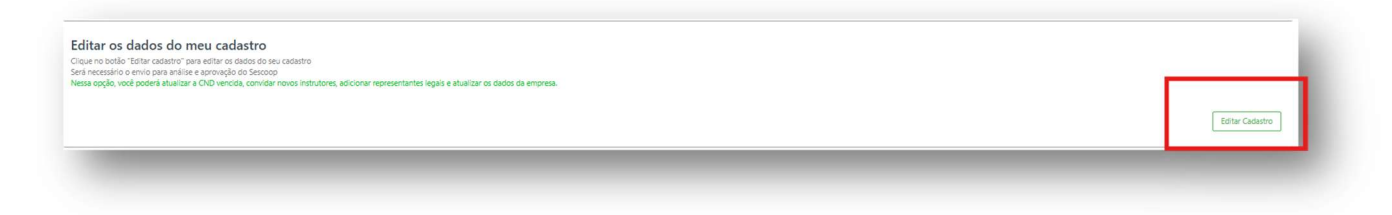

Para atualizar informações rápidas como os dados de contato da empresa, incluir e remover Organizações Estaduais, convidar novos instrutores, reenviar convite e desvincular instrutores, o instrutor deverá clicar no botão **Atualizar informações**.

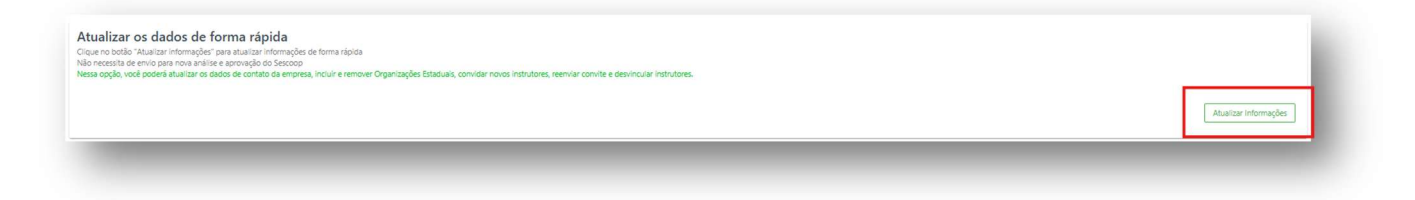

E para suspender o cadastro, o instrutor deverá clicar no botão Suspender cadastro.

| Ispender meu cadastro<br>uanto o seu cadastro estiver suspenso, voce não poderá prestar serviço para o Sescoop.<br>é poderá ativar o seu cadastro novamente a qualquer momento, o qua inecessariamente deverá pass | ar pela análise e aprovação do Sescoop. |   |                    |
|----------------------------------------------------------------------------------------------------|-----------------------------------------|---|--------------------|
|                                                                                                    |                                         | [ | Suspender Cadastro |
|                                                                                                    |                                         |   |                    |

## 7. Cadastrar Pessoa Jurídica

Caso queira cadastrar sua **Pessoa Jurídica**, você mudará seu cadastro de Instrutor autônomo para Instrutor PJ.

|                                                                                                    | BISESCOOP |                              |
|----------------------------------------------------------------------------------------------------|-----------|------------------------------|
| Cadastro de Instrutor<br>Cadastro de Instrutor<br>Cadastro de Instrutor<br>Restations<br>Cadastro Presos Jurídica<br>Cadastro Presos Jurídica<br>Recebinento de E-mail<br>Visuários |           | Tutorial<br>Canceur Contocau |

**Atenção**: ao se vincular à uma Pessoa Jurídica, você não poderá prestar serviço como instrutor autônomo. Clique em **Sim** para alterar seu cadastro para Pessoa Jurídica.

| Cadastro Pessoa Juridíca                                                                                                    | A N                                           |
|----------------------------------------------------------------------------------------------------|-----------------------------------------------|
| Ao alterar seu cadastro para <b>"Pessoa Jurídica"</b> , seu status de Instrutor Autônomo será modificado para "Ca<br>que pedirá uma nova análise pela Unidade Estadual. Enquanto a Unidade responsável não aprovar seu cada<br>impossibilitado de prestar serviço ao Sescoop. Deseja continuar? | adastro não enviado", o<br>Istro, você ficará |
|                                                                                                    |                                               |

Para que a alteração do seu perfil de Pessoa Física para Pessoa Jurídica seja confirmada será necessário efetuar o logout e login no sistema. Você será redirecionado para tela de login do sistema. Clique em **Ok** para realizar o novo login.

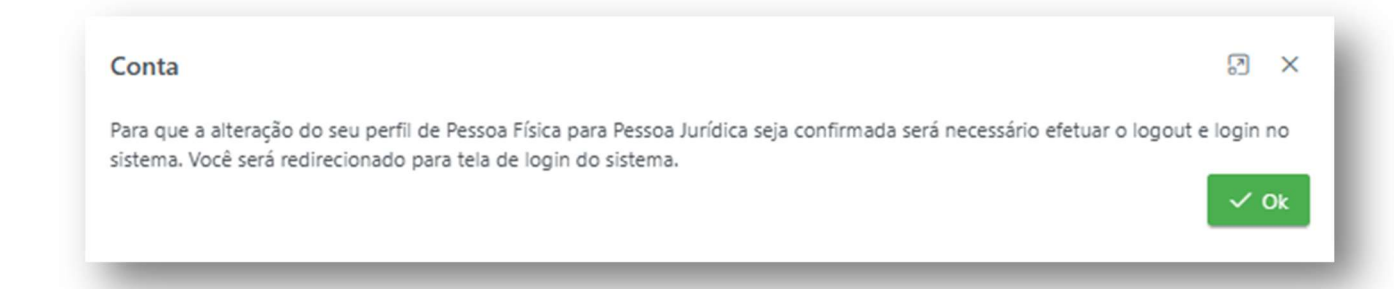

Após realizar o novo login no sistema, você deverá clicar em **Realizar cadastro** para preencher os dados da sua PJ.

| SistemaOCB                                                                                                    |                                                                     |                   |               |
|----------------------------------------------------------------------------------------------------|---------------------------------------------------------------------|-------------------|---------------|
|                                                                                                    |                                                                     |                   |               |
| Progresso do Registro                                                                                                    |                                                                     |                   |               |
| Progresso do Registro<br>1<br>Em actistro/revisio                                                                                                    | 2<br>Agustardo aválise                                              | (3)<br>Em avilias |               |
| Progressa do Registro<br>1<br>Em cadastro/rerisio<br>Status do Cadastro:                                                                                                    | 3.<br>Aguardando unilize                                            | (1)<br>Em análise | 4<br>Resitado |
| Progresso do Registro   I  En cadastro-invisióo Status do Cadastros: Cadastro ale enado: De de dos cadastro de constanto de constanto de secondo testa conse OS/COOP exercisio que unai esti estanto ale enado: | (2)<br>Apartando antilite                                           | 3<br>Err anlite   | 4<br>Reutado  |
| Progresso do Registro<br>1 Em cadastro/revisido Status do Cadastros: Cadaros sida encida: On cadasto e cadastro sido importantes para o SESCOOP garantir que vocé está apticiój a pro                           | 2<br>Aguardundo análtie<br>estar os serviços. Preencha com atenção. | ()<br>Em antise   | 4<br>Resitado |
| Progresso do Registro                                                                                                    | 2<br>Aguardando análise<br>estar os serviços. Preencha com atenção. | j<br>Em antise    | 4<br>Resitado |

Atenção: na aba Instrutores, você deverá clicar em **Convidar novos instrutores** e informar o seu CPF para ser adicionado como instrutor da empresa.

Após preencher todas as abas do cadastro da PJ, você só poderá submeter para análise depois que o instrutor convidado aceitar e submeter seu cadastro.

| > Cadastro de Pessoa Jurídica<br>adastro de Pessoa Jurídica<br>ha dada na cumona abrimática antes de autoretes o adastro para der securento ao processo de resistro. Você também pode salvar o propresso do cadastro e continuar em outro momento. | 4                                             | Instrutores Inveltidos<br>Para submeter o codastro da PJ, é<br>necessário que pelo menos um<br>instrutor convidedo acette o vinculo e<br>submeta seu cadastro para análisais.<br>A companhe o andamento dos<br>cadastros pela aba instrutores! |
|----------------------------------------------------------------------------------------------------|-----------------------------------------------|----------------------------------------------------------------------------------------------------|
| esentante Legal 🔍 Piessa Jurídica 🌒 Instrutores 🛦 Documentos 🜑 Sescogo Responsável 🔍 Finalizar                                                                                                    |                                               | >                                                                                                    |
| Para submeter o cadastro da PJ, é necessário que pelo menos um instrutor convidado aceite o vínculo e submeta seu cadastro para análise de uma das Organizações Estaduais. Acompanhe o andamento dos cadastros pela aba instrutores!               |                                               |                                                                                                    |
| submeter as informações à análise, é necessário que os campos obrigatórios estejam preenchidos. Caso exista alguma aba com fone vermeiho, voite neia e saive as informações que ainda faitam. A veracidade destas informações e documentos         | são de inteira responsabilidade do requerente | 1                                                                                                    |
| distramento/credenciamento não gera direito subjetivo à contratação, ficando esta condicionada à demanda de cada unidade do Sercoop.                                                                                                    |                                               |                                                                                                    |
|                                                                                                    |                                               | Submeter cadastro                                                                                                    |

Finalizada essa primeira etapa do **Cadastro da Pessoa Jurídica**, agora vamos realizar o cadastro do instrutor convidado. Vamos lá!

Agora clique no menu **Cadastro do Instrutor**, **aceite o vínculo com a PJ que Ihe convidou**, atualize o seu cadastro e submeta para análise de uma Organização Estadual.

| A empresa | Exemplo 1 | lhe enviou um convite. Deseja vincular-se a ela? |  |
|-----------|-----------|--------------------------------------------------|--|
| Aceitar   | Rejeitar  |                                                  |  |

Após o preenchimento de todos os dados obrigatórios, acesse a aba **Finalizar** e clique em **Submeter**.

| SistemaOCB                                                                                                   |                                                                                                    |                                                             |             |  |
|----------------------------------------------------------------------------------------------------|----------------------------------------------------------------------------------------------------|-------------------------------------------------------------|-------------|--|
| sional      Experiência profissional      Experiência profissional                                           | Área de conhecimento 🤡 Documentos (                                                                          | Sescoop Responsável                                         | Finalizar > |  |
| Para submeter as informações a anaise, e necessario<br>informações que ainda faltam. A veracidade destas inf | que os campos oprigatorios estejam preenchidos. Caso<br>ormações e documentos são de inteira responsabilidad | exista alguma aoa com icone vermeino, v<br>e do requerente. | Submeter    |  |

O cadastro do instrutor foi enviado e você deverá aguardar a análise do Sescoop. Se necessário, você poderá revisar o cadastro clicando no botão **Retornar cadastro para revisão**.

| Em cadastro/revisão                                                            | Aguardando análise                                                                  | s<br>Em análise | 4<br>Resultado |
|--------------------------------------------------------------------------------|-------------------------------------------------------------------------------------|-----------------|----------------|
| atus do Cadastro:                                                              |                                                                                     |                 |                |
| Enviado                                                                        |                                                                                     |                 |                |
|                                                                                |                                                                                     |                 |                |
| Anuarde a finalização da análise dos dados pela Ornanização estadual           |                                                                                     |                 |                |
| · Mance e maisedes as events oos acces bris o Reinadas coman                   |                                                                                     |                 |                |
|                                                                                |                                                                                     |                 |                |
| málise dos dados cadastrais será realizada por uma das organizações estaduais  | s de interesse que você selecionou. Caso necessário, ajustes podem ser solicitados. |                 |                |
| análise dos dados cadastrais será realizada por uma das organizações estaduais | s de interesse que você selecionou. Caso necessário, ajustes podem ser solicitados. |                 |                |

Após o envio do cadastro do instrutor, você deverá acessar novamente o **Cadastro da Pessoa Jurídica,** aba **Finalizar** e clicar no botão **Enviar cadastro.** 

|       | Fessoa Junuica        | $\bigcirc$             | Experiência      |                                | Instrutores     |            | Documentos         |           | Sescoop Responsável                       | 0         | Finalizar             | > |
|-------|-----------------------|------------------------|------------------|--------------------------------|-----------------|------------|--------------------|-----------|-------------------------------------------|-----------|-----------------------|---|
| a sub | ometer as informação  | es à anál              | ise é necessári  | o que os o                     | campos obrigató | órios este | eiam preenchidos   | Caso exi  | ista alguma aba com icone                 | vermelho  | volte nela e salve as |   |
| nac   | cões que ainda faltar | es a anai<br>m. A vera | cidade destas ir | o que <b>os c</b><br>nformaçõi | es e documento  | s são de   | inteira responsabi | lidade do | ista alguma aba com icone<br>o requerente | vermeino, | volte hela e salve as |   |
| 2     | ões que ainda faltar  | n. A vera              | cidade destas ir | nformaçõ                       | es e documento  | s são de   | inteira responsabi | lidade do | o requerente.                             |           |                       |   |

Atenção: o cadastro da PJ somente será aprovado após a análise/aprovação do cadastro de um instrutor.

#### 8. Cadastro de Nota Fiscal

Para cadastrar uma NF e enviar para a Organização Estadual realizar o pagamento, clique no menu **Ordens de Serviços**.

Identifique a ordem de serviço do evento realizado e clique em Anexar nova NF.

|                                                                                                    |                                                                                                    | <b>.B</b>                                                                                                    |                                                                                                    |                                                                                                    |                                                                                                   | ×<br>~                                                                                    |                                                                                                    | $\langle$                                                                                                    |
|----------------------------------------------------------------------------------------------------|----------------------------------------------------------------------------------------------------|----------------------------------------------------------------------------------------------------|----------------------------------------------------------------------------------------------------|----------------------------------------------------------------------------------------------------|---------------------------------------------------------------------------------------------------|-------------------------------------------------------------------------------------------|----------------------------------------------------------------------------------------------------|----------------------------------------------------------------------------------------------------|
| > Cadastro de Pessoa                                                                                                    | Inicio > Ordens de Serviço                                                                                                    | ço                                                                                                    |                                                                                                    |                                                                                                    |                                                                                                   |                                                                                           |                                                                                                    |                                                                                                    |
| Jurídica<br>& Cadastro de Instrutor                                                                                                    |                                                                                                    |                                                                                                    |                                                                                                    |                                                                                                    |                                                                                                   |                                                                                           |                                                                                                    |                                                                                                    |
| Jurídica     Cadástro de Instrutor     Ordens de Serviço                                                                                                  | Instrutor                                                                                                    | T Empi                                                                                                    | resa                                                                                                    | Y         Codigo de OS         Y         Titulo de solução                                                                                                    | <b>T</b> UF                                                                                       |                                                                                           | Ŧ                                                                                                    |                                                                                                    |
| Jurídica  Cadastro de Instrutor  Cadastro de Serviço  Relatórios                                                                                          | Instrutor                                                                                                    | T Emp                                                                                                    | rea                                                                                                    | $\left. T \right) \left[ \text{Charge as OS} \right. T \right]$ Thus as saugle                                                                                                    | T                                                                                                 |                                                                                           | Parcelamento                                                                                                    | as Meu histórico                                                                                                    |
| Jurídica     Cadastro de Instrutor     Codens de Serviço     Relatórios     Recebimento de E-mail                                                         | Instrutor<br>Instrutor                                                                                                    | Empresa                                                                                                    | resa<br>Código da OS                                                                                                    | There as solution                                                                                                    | UF UF                                                                                             | Situação                                                                                  | Percelamento<br>Nota fiscal ©                                                                                                    | as Meu histórico<br>Ações                                                                                                    |
| Juridica     Cadastro de Instrutor     Cadastro de Instrutor     Retatórios     Recebimento de E-mail     Usuários                                        | Instrutor                                                                                                    | Empresa                                                                                                    | Código da OS<br>0426/2015.324205.372175-GO                                                                                                    | Thub da solução           Thub da solução           Piestra Torpa e tearrais como identifică-los e aprăsăsis.           Bracha Torpa e tearrais como identifică-los e aprăsăsis.                                                                                                    | T UF<br>UF<br>00                                                                                  | Situação<br>ACEITA                                                                        | Parcelamento Nota fiscal (0) Anexar nova NF Anexar nova NF                                                                                                    | as Meu histórico<br>Ações<br>B                                                                                                    |
| Aristica     Cadastro de Institutor     Cadastro de Institutor     Restricto     Restrictores     Resetimento de E-mail     Osuários                      | Instrutor                                                                                                    | Timpress                                                                                                    | Código da 05     Odda 05     Odda 05  | Códopi da OS     Thulo da solução     Thulo da solução     Prestra Torpa e teoritoria como Metitoria e agricializat.     Prestra Torpa e teoritoria como Metitoria e Briglio Times.     Prestra Lidenzia da Inconsectoria                                                                                                    | τ<br>υF<br>ω<br>ω                                                                                 | Situação<br>ACBTA<br>ACBTA                                                                | Recoluments Note fiscel () Anexer nove NF Anexer nove NF Anexer nove NF                                                                                                    | as Meu histórico<br>Ações<br>Ə<br>Ə                                                                                                    |
| Codestro de Institutor Codestro de Institutor Codestra de Serviço Retatórios Recebinento de E-mail Usuários                                               | Instrutor                                                                                                    | T Empres                                                                                                    | 1553<br>Código de 05<br>0406/021532405372175-60<br>0408/021532405372175-60<br>0408/20215324065727175-60                                                                                                    | Códopie do S     Thubie da sincipio      Thubie da sincipio      Thubie da sincin      Thubie da sincipio      Thubie da sincipio      Thubie da      | ۲ UF<br>0.00<br>00<br>00                                                                          | Situação<br>ACEITA<br>ACEITA<br>ACEITA                                                    | Ratedomento<br>Nota fiscal O<br>Anesar nova NF<br>Anesar nova NF<br>Anesar nova NF                                                                                                    | as Meu histórico<br>Ações<br>B<br>B<br>B<br>B                                                                                                    |
| Cadastro de Instrutor     Cadastro de Instrutor     Cadastro de Instrutor     Coldens de Serviço     Restañros     Recebinento de E-mail     Usuários     | Instrutor                                                                                                    | T Empres                                                                                                    | Cóligo de 05     Cóligo de 05     Octoriza 53405.372175-60     Oddo/021534205.372175-60     Oddo/021534205.372175-60     Oddo/021534205.372175-60                                                                                                    | Códopie a 05     Thuis da solução     Thuis da solução     Prestra Propa e teoristica-los e aprica-los.     Prestra Propa e teoristica como identifică-los e aprica-los.     Prestra Trucandecica do Engligementor     Prestra "Pricedoa da incluação e engligementor"     Prestra "Pricedoa da incluação e engligementor     Prestra "Pricedoa da incluação e engligementor"     Prestra "Pricedoa da incluação e engligementor                                                                                                    | ۲ UF<br>۲ 00<br>00<br>00                                                                          | Situação<br>ACUITA<br>ACUITA<br>ACUITA<br>ACUITA<br>ACUITA                                | Rectionents<br>Nota fiscal O<br>Arear rous NF<br>Arear rous NF<br>Arear rous NF<br>Arear rous NF                                                                                                    | as Meu hadorao<br>Ações<br>B<br>B<br>B<br>B<br>B<br>B<br>B<br>B<br>B<br>B<br>B<br>B<br>B<br>B<br>B<br>B<br>B<br>B<br>B                                                                                                    |
| Jurísica Jurísica Cablos de Istrutor Cablos de Servito Restations Restations Restations Usuários                                                          | Instructor                                                                                                    | Empresa                                                                                                    | Célégo 48:05     Célégo 48:05     Activitation 2015     Activitation 2015     Activitation     Activitation     Activitatio     Activitatio     Activitatio     Activitatio     Activitation | Clobge et 05     Thuis da soluçãe     Thuis da soluçãe     Prestra Porça e teoridos como identifica-los e aprica-los.     Prestra Porça e teoridos como identifica-los e aprica-los.     Prestra Treuncôncia do Engagnentor     Prestra Treuncôncia do Engagnentor     Prestra Estudição de Comunique for expressioner do Cleme     Error, es Lises Chome Froncement                                                                                                    | ۲) UF<br>00<br>00<br>00<br>00<br>00                                                               | Situação<br>ACUTA<br>ACUTA<br>ACUTA<br>ACUTA<br>ACUTA                                     | Purclament      Note fixed ()      Accurroux N      Accurroux N       Accurroux N       Accurroux N       Accurroux N    | as Meu hatórico<br>Ações<br>B<br>B<br>B<br>B<br>B<br>B<br>B<br>B<br>B<br>B<br>B<br>B<br>B<br>B<br>B<br>B<br>B<br>B<br>B                                                                                                    |
| Jurídica     Jurídica     Cadara de Institutor     Gadera de Sarvion     Restativos     Restativos     Restativos     descetimento de E-mail     Gudarios | Hathdar<br>Indiadar<br>Santas Santas Santas<br>Santas Santas Santas<br>Santas Santas Santas<br>Santas Santas Santas                                                                                                    | Υ (repea                                                                                                    | KH3     Código de 05     Código 24:05     Código 25:32(20):572(75:60     Oda)(20):532(20):572(75:60     Oda)(20):572(75:60     Oda)(20):572(75:60     Oda)(20):572(75:60                                                                  | Código ex 05     Thuis da solução     Thuis da solução     Priesta Porça e taerista como identifica-los e aprica-los.     Presta Porça e taerista como identifica-los e aprica-los.     Presta Visuandorica do Engainmetor     Presta "Reusolicica do Engainmetor"     Presta Brastigia de Conunicação e Neurocelecia no Atendimento ao Cliente     Escoa de Lisence do Encolar     Boate de Lisence do Encolar                                                                                                    | تو<br>يو<br>يو<br>يو<br>يو<br>يو<br>يو<br>يو<br>يو<br>يو<br>يو<br>يو<br>يو<br>يو                  | Situação<br>ACUTA<br>ACUTA<br>ACUTA<br>ACUTA<br>ACUTA<br>ACUTA                            | Processment     Processment     Processment     Processment     Processment     Processment     Processment     Processment     Processment     Processment     Processment     Processment     Processment                                                                                                    | Meu hadrico     Ações     O     O |
| Jurísica     Cadatos de Institutor     Contense de Serviço     Restativos     Restativos     Restativos     Restativos     Usuadricos                     | Hatholar<br>Instantor<br>Martina Carlon (Martina)<br>Martina Carlon (Martina)<br>Martina Carlon (Martina)<br>Martina Carlon (Martina)<br>Martina Carlon (Martina)<br>Martina Carlon (Martina)<br>Martina Carlon (Martina) | Υ     (hypes)     (hypes) | Código de OS         2020           Atác/0025324005372/175-60         2030/0025324005372/175-60           O 692/0025324005372/175-60         2001/0025324005372/175-60           O 692/0025324005372/175-60         2001/0025324005372/175-60           O 692/0025324005372/175-60         2001/0025324005372/175-60           O 692/0025324005372/175-60         2001/0025324005372/175-60           O 692/0025324005372/175-60         2001/0025324005372/175-60           O 692/0025324005372/175-60         2001/0025324005372/175-60           O 692/0025324005372/175-60         2001/0025324005372/175-60           O 692/0025324005372/175-60         2001/0025324005372/175-60           O 692/0025324005372/175-60         2001/0025324005372/175-60                                                                                                    | Codego es 05  Codego es 05  C | تو<br>ي<br>ب<br>ب<br>ب<br>ب<br>ب<br>ب<br>ب<br>ب<br>ب<br>ب<br>ب<br>ب<br>ب<br>ب<br>ب<br>ب<br>ب<br>ب | Situação<br>ACUTA<br>ACUTA<br>ACUTA<br>ACUTA<br>ACUTA<br>ACUTA<br>ACUTA<br>ACUTA          | Rectarcold      Rectarcold      Rectarcold      Access roos N      Access roos N     | Meuhidóxoo     Ações     B     B  |
| Jurídica      Cadencia      Cadencia de Institutor     Conterna de Serviço     Recebimento de E-mail     Voudrice     Usuárice                            | Heldular<br>Instanter                                                                                                    | Υ         βημ           Ευρκα         -           -         -           -         -           -         -           -         -           -         -           -         -           -         -           -         -           -         -           -         -           -         -           -         -           -         -           -         -           -         -           -         -           -         -                                                                                                    |                                                                                                    | Codage et 05     Codage et 05     Thuis da soluçãe     Thuis da soluçãe     Paretra Torque e tearriso: como identifica-los e aplica-loss.     Paretra Torque e tearriso: como identifica-los e aplica-loss.     Paretra Torque de tearriso: como identifica-los e aplica-loss.     Paretra Torque de tearriso: como identifica-los e aplica-loss.     Paretra Torque de tearriso: como identifica-los e aplica-loss.     Paretra Torque de tearriso: como identifica-los e aplica-loss.     Paretra Torque de tearriso: como identifica-los e aplica-loss.     Paretra Torque de tearriso: como identifica-los e aplica-loss.     Paretra Torque de activitação e regulamentor     Paretra Estadesiga de Cominação e Nuscolences nos Alendimento ao Cliente     Escola de Administratos Studees de Confito.     Torque de Administratos Studees de Confito.     Torque de Administratos Studees de Confito.                                                                                                    | ۲ (Jr<br>0<br>0<br>0<br>0<br>0<br>0<br>0<br>0<br>0<br>0<br>0<br>0<br>0                            | Situação<br>ACOTA<br>ACOTA<br>ACOTA<br>ACOTA<br>ACOTA<br>ACOTA<br>ACOTA<br>ACOTA<br>ACOTA | Rectando      Rectardo      Rectardo      Rectardo      Access roos N      Access roos N       Access roos N       Access roos N       Access roos N       Acces | <ul> <li>Monitoria</li> <li>Adde</li> <li>B</li> <li>B</li>     &lt;</ul>                                                                                                    |

Informe o nº da nota fiscal, o valor da nota fiscal, a data de emissão e anexe o arquivo. Se estiver tudo preenchido corretamente, clique no botão Enviar NF.

| Ordens de Serviço |                        |                     |                                                           |                                                                    |                                                              | 100 C       |      |          |   |
|-------------------|------------------------|---------------------|-----------------------------------------------------------|--------------------------------------------------------------------|--------------------------------------------------------------|-------------|------|----------|---|
| ens de Serviç     | 0                      | Ir                  | nformações da ordem de S                                  | erviço                                                             |                                                              | ×           |      |          |   |
|                   | T Empres               | a                   | Código da O.S.:<br>0426/2025.324205.372175-GO             |                                                                    | Nº Versão:<br>0                                              |             | T UF |          |   |
|                   |                        |                     | Usuário Responsável:                                      |                                                                    | Data de Início:<br>10/06/2025                                |             |      |          |   |
| or .              | Empresa                | Código da OS        | Data da Resposta:<br>12/05/2025 10:53                     |                                                                    | Data da Criação:<br>08/05/2025                               |             | UF   | Situação | N |
| a Nunes Teixeira  | Crescimento Assessoria | 0426/2025.32420     | Ao clicar em Enviar NF, voc<br>Se necessário algum ajustr | ê não poderá mais editar os car<br>e, entre em contato com a Orgar | npos e nem alterar o documento anexado.<br>vização estadual. |             | GO   | ACEITA   |   |
| a Nunes Teixeira  | Crescimento Assessoria | 0430/2025.32420     | Dados da nota fiscal (Nova)                               | 5                                                                  | itatus do pagamento:                                         |             | GO   | ACEITA   |   |
| a Nunes Teixeira  | Crescimento Assessoria | 0492/2025.32420     | N° nota fiscal                                            | Valor nota fiscal                                                  | Data de Emissão                                              |             | GO   | ACEITA   |   |
| a Nunes Teixeira  | Crescimento Assessoria | 0491/2025.3242(     | 010203                                                    | R\$ 100,00                                                         | 27/05/2025                                                   |             | GO   | ACEITA   |   |
| a Nunes Teixeira  | Crescimento Assessoria | 0006/2025.32420     | Observações                                               |                                                                    |                                                              |             | GO   | ACEITA   |   |
| a Nunes Teixeira  | Crescimento Assessoria | 0363/2025.32420     |                                                           |                                                                    | 1.                                                           |             | GO   | ACEITA   |   |
| a Nunes Teixeira  | Crescimento Assessoria | 0167/2025.32420     | Anexo nota fiscal *                                       |                                                                    |                                                              |             | GO   | ACEITA   |   |
| Nunes Teixeira    | Crescimento Assessoria | 0077/2025.32420     | NF 010203.pdf                                             |                                                                    | ٥                                                            | 2           | MS   | ACEITA   |   |
| a Nunes Teixeira  | Crescimento Assessoria | 0171/2025.32420     | Adicionado em 27/05/2025 15:23:13 -                       | 691.35 Kb                                                          |                                                              | 3           | GO   | ACEITA   |   |
| Nunes Teixeira    | Crescimento Assessoria | 0170/2025.32420     | +                                                         | Adicionar                                                          | arquivos                                                     |             | GO   | ACEITA   |   |
| Nunes Teixeira    | Crescimento Assessoria | 0169/2025.32420     |                                                           | Não existe histórico o                                             | le envio para a nota                                         |             | GO   | ACEITA   |   |
| Nunes Teixeira    | Crescimento Assessoria | 0168/2025.32420     | Remover NF                                                |                                                                    |                                                              |             | GO   | ACEITA   |   |
| Nunes Teixeira    | Crescimento Assessoria | 0907/2024.32420     | + Nova NF                                                 |                                                                    |                                                              |             | MS   | ACEITA   |   |
| Nunes Teixeira    | Crescimento Assessoria | 0702/2024.32420     |                                                           |                                                                    |                                                              | A Enviar NF | GO   | ACEITA   |   |
| a Nunes Teixeira  | Crescimento Assessoria | 0696/2024.324205:37 | 2175.1-GO Palestr                                         | a Elaboração e Acompanhamen                                        | to PDI/ODL                                                   |             | GO   | ACEITA   |   |

Após o envio da NF, você poderá clicar em Consultar NF para acompanhar o andamento do pagamento.

| 'Sister                      | na <b>OC</b>                                                                                                    | B                                                                                                    |                                                                                                    |                                      |                                                                                                    | /                                                              |                                                                                                    | $\langle$                                                                                                    |
|------------------------------|----------------------------------------------------------------------------------------------------|----------------------------------------------------------------------------------------------------|----------------------------------------------------------------------------------------------------|--------------------------------------|----------------------------------------------------------------------------------------------------|----------------------------------------------------------------|----------------------------------------------------------------------------------------------------|----------------------------------------------------------------------------------------------------|
| Inícia 🔰 Ordeac de Servica   |                                                                                                    |                                                                                                    |                                                                                                    |                                      |                                                                                                    |                                                                |                                                                                                    |                                                                                                    |
| ordens de Serviç             | 20<br>T En                                                                                                    | npresa                                                                                                    | Y Código de OS                                                                                                    | Título da solução                    | T UF                                                                                                 |                                                                | Ŧ                                                                                                    |                                                                                                    |
| Cordens de Serviç            | Engresa                                                                                                    | npresa<br>Cótileo do OS                                                                                                    | Tituto da sobacilo                                                                                                    | Titulo da solução                    | T UP                                                                                                 | Siturão                                                        | Parcolamento<br>Nota fiscal ()                                                                                                    | s Meu histórico                                                                                                    |
| Instrutor                    | T Empresa                                                                                                    | Código da 05<br>0426/2023 24/2053 72/175-60                                                                                                    | Código da OS      Título da solução      Restin Forças e talentos como identificá-los e aplicá-los.                                                                                                    | Thulo da solução                     | T UF<br>UF<br>GO                                                                                     | Situação                                                       | Percelamento<br>Nota fiscal ()<br>Consultar NF                                                                                                    | s Meu Histórico<br>Ações                                                                                                    |
| e Ordens de Serviç           | D<br>T<br>Empresa                                                                                                    | Código da 05<br>0426/025.334/05.572175-60<br>0430/025.334/05.577175-60                                                                                                    | Código da OS      Tituto da solução      Reistra Forças e telefos: como identifici-los e aprici-los.      Reistra Lideança Humanizada, Como Motivar e Engujar Times.                                                                                                    | Thuio da solução                     | UE<br>UE<br>GO<br>GO                                                                                 | Situação<br>ACBTA<br>ACBTA                                     | Parcelamenta     Nota fiscal ©     Consultar NF     Anexar nova NF                                                                                                    | Meu histórico<br>Ações<br><del>O</del>                                                                                                    |
| Instrutor                    | C<br>T<br>Empresa                                                                                                    | Código da OS<br>0426/2015.334405.372175-60<br>0430/2025.334405.377175-60<br>0492/2025.334405.5772175-60                                                                                                    | Código da OS      Titulo da solução      Resta Forças e telentos: como identificá-ios e aplicá-ios.      Palesta Liderança Humanizada, Como Motivar e Engujar Times.      Restar 'Neurocéncia do Engujamento'                                                                                                    | Thươ đa solução                      | <b>T</b> UF<br>UF<br>60<br>60<br>60                                                                  | Situação<br>Actita<br>Actita<br>Actita                         | Rerestamento  Nota fiscal ③  Consultar NF  Anexar nova NF  Anexar nova NF                                                                                              | x Meu Histórico<br>Ações<br>Ə<br>Ə                                                                                                    |
| Contens de Serviç  Instrutor | Constant of the second second | Código da OS<br>0426/2025/324/205372175-60<br>0430/2025/324/205372175-60<br>0492/2025/324/205377175-60<br>0492/2025/324/205377175-60                                                                                                    | Código da OS     Titulo da solução     Relatina Forças e telentos como identifica-los e aplica-los.     Palestra Liderança Humanicada, Como Motiver e Engajar Times.     Palestra 'Neurociência do Engajamento'     Palestra 'Neurociência do Engajamento'                                                                                                    | Thute de solução                     | ۲ (ur<br>ur<br>۵۵<br>۵۵<br>۵۵                                                                        | Situação<br>ACDTA<br>ACDTA<br>ACDTA<br>ACDTA<br>ACDTA          | Receivered<br>Note fixed O<br>Consultar NF<br>Anear nova NF<br>Anear nova NF                                                                                           | x Meu hatórico<br>Ações<br>B<br>B<br>B<br>B                                                                                                    |
| Contens de Serviç  Instrutor | O<br>T<br>Empresa                                                                                                    | Código de OS<br>Código de OS<br>0426/2025.324/205.372175-60<br>0492/2025.324/205.372175-60<br>0492/2025.324/205.372175-60<br>0492/2025.324/205.372175.1-60<br>0006/2025.324/205.372175-60                                                                                                    | Código da OS     Titulo da solução     Relatina Forças e talentos como identifica-los e aplicá-los.     Palestra Torças e talentos como identifica-los e aplicá-los.     Palestra Liderança Humanizada, Como Motivar e Engaira Times.     Palestra 'Neurociência do Engainento'     Palestra 'Neurociência do Engainento'     Palestra 'Neurociência do Engainento'     Palestra 'Entratégia de Comunização e regagamento'                                                                                                    | T) Thuis de solução                  | ۲ (ur<br>ur<br>۵۵<br>۵۵<br>۵۵<br>۵۵                                                                  | Situsção<br>Actită<br>Actită<br>Actită<br>Actită<br>Actită     | Prestamente  Nota fical ()  Consultar NF  Anesar nova NF  Anesar nova NF  Anesar nova NF  Anesar nova NF                                                               | <ul> <li>Meu histórico</li> <li>Ações</li> <li>B</li> <li>B</li></ul> |
| Contens de Serviç  Instrutor | C Empresa                                                                                                    | Código de OS           0426/2025.334405.372175-60           0430/2025.334405.372175-60           0492/2025.334405.372175-60           0492/2025.334405.372175-60           0492/2025.334405.372175-60           0492/2025.334405.372175-60           0492/2025.334405.372175-60           0492/2025.334405.372175-60           0492/2025.334405.372175-60           0492/2025.334405.372175-60           0492/2025.334405.372175-60           0492/2025.334405.372175-60 | Código da OS     Título da solução     Título da solução     Relactia Forças e talentos: como identificá-los e aplicá-los.     Relactia Liderança Humanizada, Como Motiver e Engajer Times.     Relactia 'Neurociência do Engajemento'     Relactia 'Neurociência do Engajemento'     Relactia Estinaligas de comunicação e Neurociência no Atendimento ao Clien     Escoia de Lideres do Siccoio Cooprem                                                                                                    | Thuto da solução Thuto da solução te | ۲ (UF<br>0<br>0<br>0<br>0<br>0<br>0<br>0<br>0<br>0<br>0<br>0<br>0<br>0<br>0<br>0<br>0<br>0<br>0<br>0 | Situsção<br>ACITA<br>ACITA<br>ACITA<br>ACITA<br>ACITA<br>ACITA | Prectamente      Nota ficat ©      Consultar NF      Anesar nova NF      Anesar nova NF      Anesar nova NF      Anesar nova NF      Anesar nova NF                    | x Meu histórico<br>Ações<br>B<br>B<br>B<br>C<br>C<br>C<br>C<br>C<br>C<br>C<br>C<br>C<br>C<br>C<br>C<br>C<br>C<br>C<br>C                                                                                                    |
| Contens de Serviç  Instrutor |                                                                                                    |                                                                                                    | Código da OS     Titulo da solução     Titulo da solução     Relatita Forças e talentos: como identificá-los e aplicá-los.     Palastra Forças e talentos: como identificá-los e aplicá-los.     Palastra 'Neurociência do Engujamento'     Palastra 'Neurociência do Engujamento'     Palastra 'Neurociência do Engujamento'     Palastra 'Neurociência do Engujamento'     Palastra 'Estratágias de Comunicação e Neurociência no Atendimento ao Clien     Escola de Lidensia do Siccolo Cooprem     Palastra Lidensiga Feminina | Thuto da solução te                  | ۲ پال ۲<br>۵۰۰ میں<br>۵۰۰ میں<br>۵۰۰ میں<br>۵۰۰ میں                                                  | Structo<br>KUDA<br>KUDA<br>KUDA<br>KUDA<br>KUDA<br>KUDA        | Rectaneous      Nota fical ©      Consultar NF      Anesar nova NF      Anesar nova NF      Anesar nova NF      Anesar nova NF      Anesar nova NF      Anesar nova NF | <ul> <li>Meu hadorico</li> <li>Ações</li> <li>B</li> <li>B</li></ul>  |

Assim que a Organização Estadual realizar o pagamento, o status mudará de Em análise para Pago.

|                        |                           | Informaçõ                              | es da ordem de Serviço                                                                      |                                                                          | 2 ×          | <b>T</b> 10 |          |                |  |
|------------------------|---------------------------|----------------------------------------|---------------------------------------------------------------------------------------------|--------------------------------------------------------------------------|--------------|-------------|----------|----------------|--|
| Strutor                | <ul> <li>Empre</li> </ul> | Código da 0<br>0426/2025 32            | . <b>S.:</b><br>205.372175-GO                                                               | Nº Versão:<br>0                                                          |              |             |          |                |  |
|                        |                           | Usuário Res                            | ponsável:                                                                                   | Data de Início:                                                          |              |             |          | Parcelamento   |  |
| Instrutor              | Empresa                   | Código da OS Data da Res               | posta:                                                                                      | Data da Criação:                                                         |              | UF          | Situação | Nota fiscal ①  |  |
| idressa Nunes Teixeira | Crescimento Assessoria    | 0426/2025.32420                        | 53                                                                                          | 08/05/2025                                                               |              | GO          | ACEITA   | Consultar NF   |  |
| idressa Nunes Telxeira | Crescimento Assessoria    | 0430/2025.32420                        | car em Enviar NF, você não poderá mais editi<br>cessário algum ajuste, entre em contato con | tar os campos e nem alterar o documento ane<br>n a Organização estadual. | exado.       | GO          | ACEITA   | Anexar nova NF |  |
| dressa Nunes Teixeira  | Crescimento Assessoria    | 0492/2025.32420 Dados da i             | nota fiscal ()                                                                              | Status do pagamento: Em análise                                          |              | GO          | ACEITA   | Anexar nova NF |  |
| idressa Nunes Teixeira | Crescimento Assessoria    | 0491/2025.32420 N* nota fisca          | Valor nota fiscal                                                                           | Data de Emissão                                                          |              | GO          | ACEITA   | Anexar nova NF |  |
| dressa Nunes Teixeira  | Crescimento Assessoria    | 0006/2025.32420                        | 1010                                                                                        |                                                                          |              | GO          | ACEITA   | Anexar nova NF |  |
| dressa Nunes Teixeira  | Crescimento Assessoria    | 0363/2025.32420                        | 5                                                                                           |                                                                          |              | GO          | ACEITA   | Anexar nova NF |  |
| dressa Nunes Teixeira  | Crescimento Assessoria    | 0167/2025.32420                        |                                                                                             | ĥ                                                                        |              | GO          | ACEITA   | Anexar nova NF |  |
| dressa Nunes Teixeira  | Crescimento Assessoria    | 0077/2025.3242( Anexo nota             | iscal *                                                                                     |                                                                          |              | MS          | ACEITA   | Anexar nova NF |  |
| dressa Nunes Teixeira  | Crescimento Assessoria    | 0171/2025.3242( NF 01020<br>Adicionado | 3.pdf<br>m 27/05/2025 15:23:13 - 691.35 Kb                                                  |                                                                          | <b>a</b> 2 , | GO          | ACEITA   | Anexar nova NF |  |
| dressa Nunes Teixeira  | Crescimento Assessoria    | 0170/2025.32420                        |                                                                                             |                                                                          |              | GO          | ACEITA   | Anexar nova NF |  |
| dressa Nunes Teixeira  | Crescimento Assessoria    | 0169/2025.32420                        | Não existe hi                                                                               | istórico de envio para a nota                                            |              | GO          | ACEITA   | Anexar nova NF |  |
| dressa Nunes Teixeira  | Crescimento Assessoria    | 0168/2025.32420                        |                                                                                             |                                                                          |              | GO          | ACEITA   | Anexar nova NF |  |
| dressa Nunes Teixeira  | Crescimento Assessoria    | 0907/2024.3242                         |                                                                                             |                                                                          | # Enviar NF  | MS          | ACEITA   | Anexar nova NF |  |
| dressa Nunes Teixeira  | Crescimento Assessoria    | 0702/2024.32420                        |                                                                                             |                                                                          | _            | GO          | ACEITA   | Anexar nova NF |  |
| dressa Nunes Teixeira  | Crescimento Assessoria    | 0696/2024.324205.372175.1-GO           | Palestra Elaboração e Acompa                                                                | anhamento PDI/ODL                                                        |              | GO          | ACEITA   | Anexar nova NF |  |
| ndressa Nunes Telveira | Crescimento Assessoria    | 0695/2024 324205 372175 2.60           | Palestra Feedbacks informais a                                                              | e estruturados                                                           |              | GO          | ACEITA   | Anexar nova NF |  |

## 9. Relatórios

O sistema disponibiliza para o Instrutor os seguintes relatórios:

- Relatório Saldo de Horas: para acompanhamento do saldo de horas disponíveis por Organização Estadual.

|                                                                                                    |                                        |                                       |                                         |                                         |                                        |                                    |                                        |                                         |                                 | /                             |                                 |                                 |
|----------------------------------------------------------------------------------------------------|----------------------------------------|---------------------------------------|-----------------------------------------|-----------------------------------------|----------------------------------------|------------------------------------|----------------------------------------|-----------------------------------------|---------------------------------|-------------------------------|---------------------------------|---------------------------------|
| Sistema                                                                                                    | СВ                                     |                                       |                                         |                                         |                                        |                                    | 0                                      |                                         | /                               |                               |                                 | $\times$                        |
| CNCOOP   OCB   SESCO                                                                                                    | OP                                     |                                       |                                         |                                         |                                        |                                    |                                        |                                         | /                               |                               |                                 |                                 |
|                                                                                                    |                                        |                                       |                                         |                                         |                                        |                                    |                                        |                                         | /                               |                               |                                 |                                 |
|                                                                                                    |                                        |                                       |                                         |                                         |                                        |                                    |                                        |                                         |                                 |                               |                                 |                                 |
|                                                                                                    |                                        |                                       |                                         |                                         |                                        |                                    |                                        |                                         |                                 |                               |                                 |                                 |
| Início > Relatório de Saldo de Horas                                                                                         |                                        |                                       |                                         |                                         |                                        |                                    |                                        |                                         |                                 |                               |                                 |                                 |
| Relatório de Saldo de Horas                                                                                                  |                                        |                                       |                                         |                                         |                                        |                                    |                                        |                                         |                                 |                               |                                 |                                 |
| Description from the                                                                                                    |                                        |                                       |                                         |                                         |                                        |                                    |                                        |                                         |                                 |                               |                                 |                                 |
| SESCOOP/GO                                                                                                    |                                        |                                       | ×                                       |                                         |                                        |                                    |                                        |                                         |                                 | x ~ 0                         | Buscar                          |                                 |
|                                                                                                    |                                        |                                       |                                         |                                         |                                        |                                    |                                        |                                         |                                 |                               |                                 | 🗄 Baixar relatório              |
|                                                                                                    |                                        |                                       |                                         |                                         |                                        |                                    |                                        |                                         | SET                             | OUT                           | NOV                             | DEZ                             |
| Horas                                                                                                    | JAN                                    | FEV                                   | MAR                                     | ABR                                     | MAI                                    | JUN                                | JUL                                    | AGO                                     | 361                             |                               |                                 | DLL                             |
| Moras<br>Horas comprometidadas nos mês                                                                                       | <b>NAL</b> 000                         | FEV<br>0:00                           | MAR<br>0:00                             | ABR<br>0:00                             | MAI<br>0:00                            | JUN<br>0:00                        | JUL<br>0:00                            | AGO<br>0:00                             | 0:00                            | 0:00                          | 0:00                            | 0:00                            |
| Maras<br>Haras comprometidadas nos mês<br>Saldo disponível no mês                                                            | 000<br>00:08                           | FEV<br>0:00<br>80:00                  | MAR<br>0:00<br>80:00                    | ABR<br>0:00<br>80:00                    | MAI<br>0:00<br>80:00                   | 000<br>80:00                       | JUL<br>0:00<br>80:00                   | AGO<br>0:00<br>80:00                    | 0:00 80:00                      | 0:00<br>80:00                 | 0:00<br>80:00                   | 0:00                            |
| Horas<br>Horas comprometidadas nos més<br>Salido disponível no més<br>Horas comprometidas no ano                             | 000<br>00.00<br>00.00                  | FEV<br>0.00<br>80:00<br>0.00          | MAR<br>0:00<br>80:00<br>0:00            | ABR 0:00<br>80:00<br>0:00               | MAI<br>0:00<br>80:00<br>0:00           | NUL<br>000<br>00008<br>0000        | JUL<br>0:00<br>80:00<br>0:00           | AGO<br>0:00<br>80:00<br>0:00            | 0:00 80:00 0:00                 | 0:00                          | 0:00<br>80:00<br>0:00           | 0:00<br>80:00<br>0:00           |
| Horas<br>Horas comprometidades nos més<br>Salido disponível no més<br>Horas comprometidas no ano<br>Salido disponível no ano | NAL<br>00/0<br>00/08<br>00/08<br>00/00 | FEV<br>0:00<br>0:00<br>0:00<br>600:00 | MAR<br>0:00<br>8:000<br>0:00<br>6:00:00 | ABR<br>0:00<br>80:00<br>0:00<br>6:00:00 | MAI<br>0:00<br>80:00<br>0:00<br>600:00 | NUL<br>000<br>0008<br>0000<br>0000 | JUL<br>0:00<br>80:00<br>0:00<br>600:00 | AGO<br>0:00<br>80:00<br>0:00<br>6:00:00 | 0:00<br>80:00<br>0:00<br>600:00 | 0:00 80:00 0:00 600:00 600:00 | 0:00<br>80:00<br>0:00<br>600:00 | 0:00<br>0:00<br>0:00<br>6:00,00 |

- Relatório Agenda Instrutor: para acompanhamento da agenda do instrutor por Organização Estadual.

| ganizações Estaduais |                      |               | Instrutores                                                       |           | Ano.                             | ×                                                                            | 0.0.00     |         |              |
|----------------------|----------------------|---------------|-------------------------------------------------------------------|-----------|----------------------------------|------------------------------------------------------------------------------|------------|---------|--------------|
| 30007/30             |                      |               | A *                                                               |           | A *                              | ~ *                                                                          | A DUCC     | 🕹 Baixi | ar relatório |
| NPJ e Nome Fantasia  | UF de<br>Contratação | N°<br>Solução | Solução                                                           | Situação  | Turma                            | Modulo                                                                       | Data       | Início  | Término      |
|                      | GO                   | 0251/2024     | Palestra Feedback - Gestores                                      | Realizado | Turma 01                         | Feedback - Gestores                                                          | 21/02/2024 | 14:00   | 16:00        |
|                      | GO                   | 0252/2024     | Palestra Feedback - Líderes                                       | Realizado | Turma 01                         | Feedback - Lideres                                                           | 21/02/2024 | 16:00   | 18:00        |
|                      | GO                   | 0033/2024     | Palestra - Liderança e Protagonismo Feminino                      | Realizado | Turma 1                          | Módulo único                                                                 | 08/03/2024 | 09:00   | 11:00        |
|                      | GO                   | 0237/2024     | Assertividade e Feedback Efetivo                                  | Realizado | Assertividade e Feedback Efetivo | Módulo I - COMUNICAÇÃO ASSERTIVA                                             | 03/04/2024 | 08:00   | 12:00        |
|                      | GO                   | 0237/2024     | Assertividade e Feedback Efetivo                                  | Realizado | Assertividade e Feedback Efetivo | Módulo II - ESTRATÉGIAS DE FEEDBACK E FEEDFOWARD COM BASE NA<br>NEUROCIÊNCIA | 04/04/2024 | 06:00   | 12:00        |
|                      | GO                   | 0103/2024     | Palestra Comunicação e Trabalho em Equipe na Busca por Resultados | Realizado | TURMA ÚNICA                      | Módulo único                                                                 | 17/04/2024 | 16:00   | 17:00        |
|                      | GO                   | 0134/2024     | Treinamento Gestão de Conflitos                                   | Realizado | unico                            | Unico                                                                        | 03/05/2024 | 15:00   | 17:00        |

## 10. Recebimento de E-mail

Para parametrizar o recebimento de e-mail das notificações enviadas por e-mail, clique no menu **Recebimento de E-mail** e selecione quais notificações você deseja receber.

|                       | а.                                                                          | Andressa Teixeir<br>V Crescimento Assessoria 137.210.150/0001-7 |
|-----------------------|-----------------------------------------------------------------------------|-----------------------------------------------------------------|
| Cadastro de Pessoa    | Inico > Administração > Notificação<br>Preterincias de Notificação de Email |                                                                 |
| Juridica              | ID Descrição do Email                                                       | Receber Notificação                                             |
| Cadastro de Instrutor | 1 Aleta de Documento Expirado                                               | 2                                                               |
| Ordens de Serviço     | 2 Atteração de Situação de Cadastro                                         |                                                                 |
| al. Relatórios        | 3 Convite para Usuário Existente                                            |                                                                 |
| Recebimento de E-mail | 4 Desvínculo de Pessoa Jurídica                                             | S                                                               |
| Usuários              | 6 Nova Ordem de Senviço                                                     | 2                                                               |
|                       | 7 Nova Versilo da Ordem de Serviço                                          | 2                                                               |
|                       | 8 Remoção de Responsável do SESCOOP                                         |                                                                 |
|                       | 9 Aleta status convite vinculo                                              |                                                                 |
|                       | 11 Notificação ações nota fiscal                                            |                                                                 |
|                       | 12 Parcelamento de pagamento                                                | 8                                                               |

Sistema**OCB** 

CNCOOP | OCB | SESCOOP